# Metode Pembayaran Transvision di blibli.com

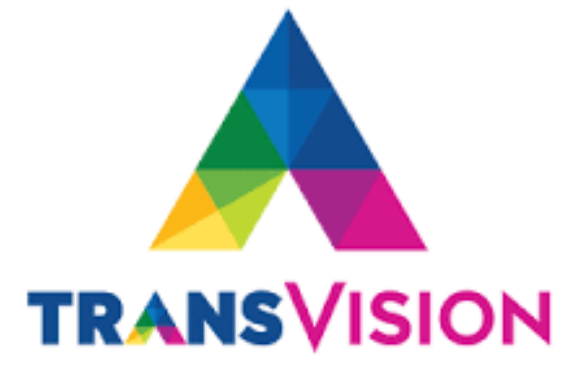

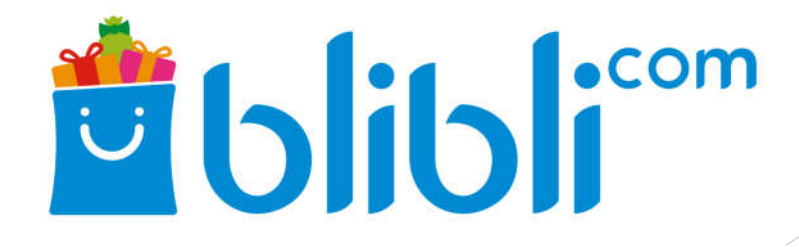

## Buka web https://www.blibli.com/

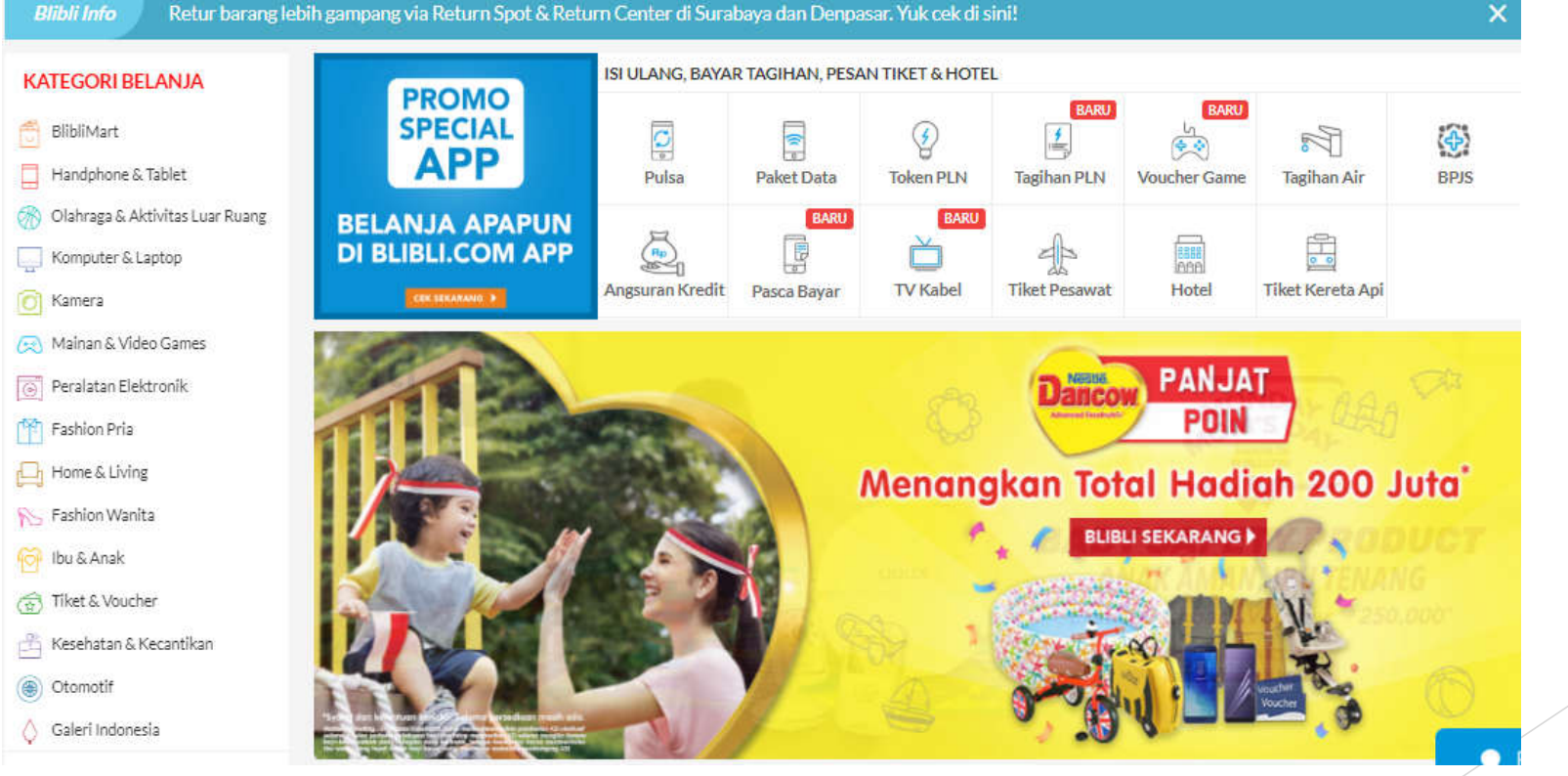

- > Pilih Pembayaran TV Kabel
- > Pilih Tagihan TV Kable
- > Pilih Layanan TV Kabel "Transvision"
- Masukkan Nomor ID Pelanggan
- Pilih "Lihat Tagihan"

| Pulsa                                 | Paket Data     | ার্জী<br>Tagihan Air | Voucher Game   | (j)<br>Listrik PLN | Pascabayar | Angsuran Kredit | TVKabel | Telepon | +++<br>Lainnya |
|---------------------------------------|----------------|----------------------|----------------|--------------------|------------|-----------------|---------|---------|----------------|
| • Tag                                 | gihan TV Kabel |                      | O Voucher TV K | abel               |            |                 |         |         |                |
| Layanan T                             | V Kabel        |                      |                |                    |            |                 |         |         |                |
|                                       |                |                      |                |                    |            |                 |         |         |                |
| Nomor Pe                              | langgan 🕐      |                      |                |                    | ~          |                 |         |         |                |
| 12781                                 | 0112629        |                      |                | ×                  | J          |                 |         |         |                |
| etail Tagi                            | ihan           |                      |                |                    | Total H    | larga           | Liber   | Togihao |                |
| etail Tagihan akan ditampilkan disini |                |                      | Rp 0           |                    |            |                 |         |         |                |

### Muncul konfirmasi tagihan, pilih " Bayar Sekarang"

| Ç              |                    | 17<br>17    | <b>B</b>       | Ø           | EARU                       | ä.              | BARU                                     | BARU     | ***     |
|----------------|--------------------|-------------|----------------|-------------|----------------------------|-----------------|------------------------------------------|----------|---------|
| Pulsa          | Paket Data         | Tagihan Air | Voucher Game   | Listrik PLN | Pascabayar                 | Angsuran Kredit | TV Kabel                                 | Telepon  | Lainnya |
| Tag            | gihan TV Kabel     |             | O Voucher TV K | abel        | ]                          |                 |                                          |          |         |
| TRAN           | V Kabel<br>SVISION |             |                |             | Informas                   | si Tagihan      |                                          |          |         |
| Nomor Pe       | langgan 🕐          |             |                |             | Layanan<br>Nama<br>Tagihan | TV Kabel :      | TRANSVISION<br>GUSTI AYU MAS<br>Rp 5 500 | ARNIKA   |         |
| 127810112629 × |                    | Biaya Ad    | imin :         | : Rp 5,000  |                            |                 |                                          |          |         |
|                |                    |             |                |             |                            |                 |                                          |          |         |
| LANSVISION     | TRANSVISION        | 8 1011 2629 |                |             | Total Rp 10                | Harga           | Bayar                                    | Sekarang |         |

- Konfirmasi
   Tagihan
- Pilih Metoda
   Pembayaran
  - (contoh: Pilih Alfa Group)
- Bayar
   Sekarang

| Data Pembelian                                                                                                    | Pembayaran                                      |
|----------------------------------------------------------------------------------------------------|-------------------------------------------------|
| Blipay                                                                                                    | Ringkasan Pembayara                             |
| Saldo Blipay                                                                                                    | Baya                                            |
| Saldo Anda: Rp 0.<br>Saldo Blinav Anda kurang Silakan nilih metode nembayaran lainnya.                                                                                                    | 2000-00-00-00-00-00-00-00-00-00-00-00-00        |
|                                                                                                    | Total Pembayaran                                |
| Pilih Metode Pembayaran                                                                                                    | Total Belanja<br>Voucher & Promo Lainnya        |
| C Kartu Kredit<br>Bayar Penuh                                                                                                    | Metode Pembayaran                               |
| O Kartu Debit<br>Bayar Penuh                                                                                                    |                                                 |
| Internet Banking     BCA KlikPay, KlikBCA                                                                                                    | Detail Tagihan                                  |
| O Transfer<br>Bank BCA, Bank BRI, Bank Danamon, Bank<br>BNI / Bank Lainnya                                                                                                    | Transvisio<br>Rp 10,500                         |
| O Uang Elektronik<br>Sakuku, XL Tunai                                                                                                    | No. Pelanggan<br>Penyedia Layanan TV Ka<br>Nama |
| O Alfa Group                                                                                                    |                                                 |
| Katantuan                                                                                                    | Biaya Admin                                     |
| <ul> <li>Gratis biaya transaksi</li> <li>Pembayaran dilakukan dengan kasir Alfamart/Alfamidi/Dan+Dan/Lawson</li> <li>Selesaikan pembayaran dalam 3 jam untuk menghindari pembatalan transaksi secara</li> </ul> | Total Tagihan                                   |

Rp 10,500

Rp 10,500 Rp 0

AlfaGroup (AlfaGroup)

127810112629

TRANSVISION GUSTI AYU MAS ARNIKA Rp 5,500 Rp 5,000 Rp 10,500

- Pelanggan mendapat "Kode Pembayaran"
- Lakukan pembayaran di kasir dengan menyerahkan kode pembayaran
- Cek email untuk menerima konfirmasi pembayaran telah berhasil

#### Menunggu Pembayaran

Silakan lakukan pembayaran sebelum 28 September 2018, Pukul 20:11 WIB

untuk menghindari pembatalan transaksi secara otomatis.

|             | No. Handphone    | : 1278 1011 2629       |  |  |  |
|-------------|------------------|------------------------|--|--|--|
| TRANSVISION | Layanan TV Kabel | : TRANSVISION          |  |  |  |
|             | Nama             | : GUSTI AYU MAS ARNIKA |  |  |  |
|             | Tagihan          | : Rp 5,500             |  |  |  |
|             | Biava Admin      | : Ro 5.000             |  |  |  |

No Pesanan : 12020830903 Metode Pembayaran : AlfaGroup Total Tagihan : Rp 10,500

Kode Pembayaran : 1202-0830-903

#### Petunjuk Pembayaran

- 1 Silakan datangi toko Alfamart, Alfamidi, Lawson, atau Dan+Dan terdekat
- 2 Lakukan pembayaran di kasir dengan menyerahkan kode pembayaran Anda : 12020830903
- 3. Anda akan menerima bukti pembayaran
- Pemesanan anda segera di proses, silahkan lakukan pengecekan email atau pesanan saya

#### Pembelian Tagihan TV Kabel Berhasil!

Terima kasih telah melakukan transaksi di Blibli.com! Bukti pembayaran telah dikirimkan ke email Anda. Berikut adalah ringkasan transaksi Anda:

TRANSVISION

| No. Pelanggan    | : 1278 1011 2629       |
|------------------|------------------------|
| Layanan TV Kabel | : TRANSVISION          |
| Nama             | ; GUSTI AYU MAS ARNIKA |
| Tagihan          | : Rp 5.500             |
| Biaya Admin      | : Rp 5.000             |

| No Pesanan        | : | 12020830903 |
|-------------------|---|-------------|
| Metode Pembayaran | ÷ | Pospay      |
| Total Pembayaran  | : | Rp 10.500   |

Status pesanan dapat dilihat di menu Pesanan

Kembali ke Blibli.com

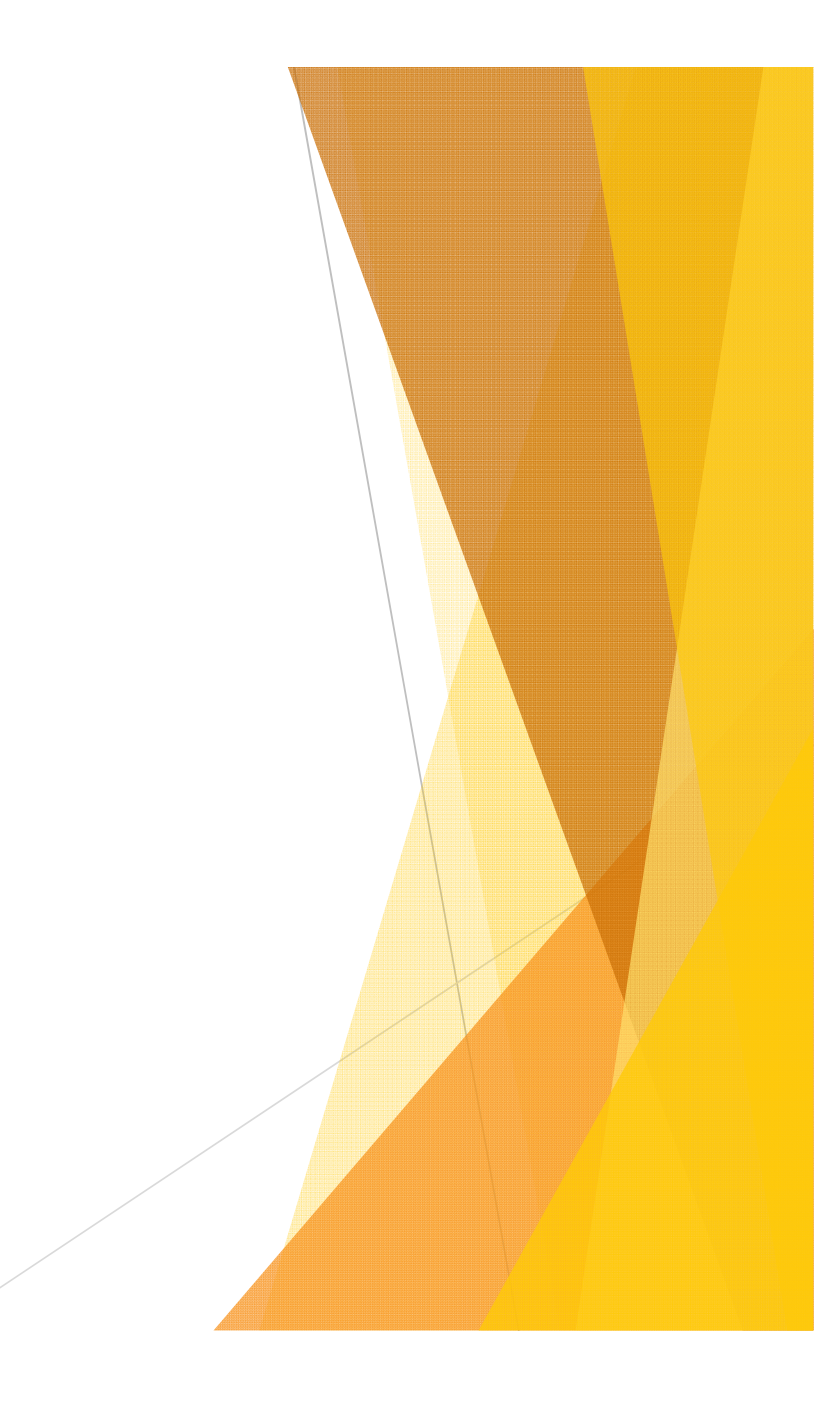